# Last updated 1/14/25

- Forcing 0 or 1
  - sweep the cursor along the signal trace to indicate the value(s) you want to change
  - Select Forcing Low or Forcing High

| Maste                         | r Time Bar:                                                                       | 0 ps                                                                                              |                                                               |                                                   | Pointer: 2.                                    | .78 ns                                        |                               | Interval: 2.78                                    | ıs                                 |                   | Start: 20.0 ns     |                   | End:             | 170.0 ns      |              |
|-------------------------------|-----------------------------------------------------------------------------------|---------------------------------------------------------------------------------------------------|---------------------------------------------------------------|---------------------------------------------------|------------------------------------------------|-----------------------------------------------|-------------------------------|---------------------------------------------------|------------------------------------|-------------------|--------------------|-------------------|------------------|---------------|--------------|
|                               | Name                                                                              | Value at<br>0 ps                                                                                  | 0 ps 80<br>0 ps                                               | .0 ns 16                                          | 60.0 ns                                        | 240.0 ns                                      | 320 <sub>.</sub> 0 ns         | 400.0 ns                                          | 480,0 ns                           | 560.0 ns          | 640,0 ns           | 720,0 ns          | 800.0 ns         | 880.0 ns      | 9            |
| in_                           | i_a                                                                               | во                                                                                                |                                                               |                                                   |                                                |                                               |                               |                                                   |                                    |                   |                    |                   |                  |               |              |
| in_                           | i_b                                                                               | во                                                                                                |                                                               |                                                   |                                                |                                               |                               |                                                   |                                    |                   |                    |                   |                  |               |              |
|                               |                                                                                   |                                                                                                   |                                                               |                                                   |                                                |                                               |                               |                                                   |                                    |                   |                    |                   |                  |               |              |
| Overw<br>Si<br><u>F</u> ile   | rite Forcing<br>mulation Wa<br><u>E</u> dit <u>V</u> iew                          | High<br>aveform Editor -<br>7 <u>S</u> imulation                                                  | C:/Users/johnsonti                                            | moj/Quartus_Pr                                    | rojects_CPE                                    | :1500/Lab5_Logic/                             | /logic_lab - logi             | c_lab - [vwf_input                                | _setup_P1_vwf.                     | vwf]*             |                    |                   |                  | -<br>Search a | 0%           |
| Overw                         | rite Forcing<br>mulation Wa<br>Edit View                                          | High<br>aveform Editor -<br>ケ <u>S</u> imulation<br>ケナ、 <u>ズ</u> ンE)                              | C:/Users/johnsonti<br>Help<br>液面 蹤 次回 次函 次                    | moj/Quartus_Pr<br>2 XB 👯 👯                        | rojects_CPE                                    | :1500/Lab5_Logic/<br>마                        | /logic_lab - logi             | c_lab - [vwf_input                                | _setup_P1_vwf.                     | vwf]*             |                    |                   |                  | Search a      | 0%<br>altera |
| Overw<br>Si<br>Eile           | rite Forcing<br>mulation Wa<br>Edit ⊻iew<br>• Liew<br>r Time Bar:                 | High<br>weform Editor -<br>Simulation<br>가 고 X王 )<br>O ps                                         | ▶<br>C:/Users/johnsonti<br>Help<br>浜田 淵淵 文匠 汉丞 汉              | moj/Quartus_Pr<br>2 XB 👯 👯                        | rojects_CPE                                    | 1500/Lab5_Logic/<br>먅:<br>7.54 ns             | /logic_lab - logic            | c_lab - [vwf_input<br>                            | _setup_P1_vwf.<br>ns               | vwf]*             | Start:             |                   | End:             | -<br>Search a | 0%<br>altera |
| Overw Si Eile Maste           | rite Forcing<br>mulation Wa<br>Edit View<br>( X. 12<br>r Time Bar:<br>Name        | High<br>weform Editor -<br>Simulation<br>L <u>L</u> <u>X</u> <u>)</u><br>O ps<br>Value at<br>O ps | C:/Users/johnsonti<br>Help<br>紅田 謎 人在 次 次<br>の ps 80<br>の ps  | moj/Quartus_Pr<br>2 X R 👯 👯<br>I I ) I<br>0 ns 16 | rojects_CPE<br>2 🚈 📑<br>Pointer: 57<br>60,0 ns | 1500/Lab5_Logic/<br>맞:<br>7.54 ns<br>240,0 ns | /logic_lab - logi<br>320,0 ns | c_lab - [vwf_input<br>Interval: 57.54<br>400,0 ns | _setup_P1_vwf.<br>ns<br>480,0 ns   | vwf]*<br>560,0 ns | Start:<br>640,0 ns | 720.0 ns          | End:<br>800.0 ns | Search 2      | 0%<br>altera |
| Overw<br>Sii<br>Eile<br>Maste | rite Forcing<br>mulation Wa<br>Edit View<br>() X 12<br>r Time Bar:<br>Name<br>i_a | High<br>veform Editor -<br>· Simulation<br>상 슈 즈 )(도 )<br>0 ps<br>Value at<br>0 ps<br>B 0         | C:/Users/johnsonti<br>Help<br>XE W XC XC X<br>0 ps 80<br>0 ps | moj/Quartus_Pr<br>2 X                             | rojects_CPE*                                   | 1500/Lab5_Logic/<br>時<br>7.54 ns<br>240,0 ns  | /logic_lab - logi<br>320,0 ns | c_lab - [vwf_input<br>Interval: 57.54<br>400,0 ns | _setup_P1_vwf.<br>. ns<br>480,0 ns | vwf)*<br>560,0 ns | Start:             | 720 <u>.</u> 0 ns | End:<br>800,0 ns | Search 2      | 0%           |

- Forcing 0 or 1
  - sweep the cursor along the signal trace to indicate the value(s) you want to change
  - Select Forcing Low or Forcing High

| Maste              | er Time Bar:                                                      | 0 ps                                                                                   |                                                          | Pointer:                                                            | 105.79 ns                                                   |                                   | Interval: 105.7                                     | 9 ns                             |                  | Start: 60.0 ns     |                       | End:             | 110.0 ns    |              |
|--------------------|-------------------------------------------------------------------|----------------------------------------------------------------------------------------|----------------------------------------------------------|---------------------------------------------------------------------|-------------------------------------------------------------|-----------------------------------|-----------------------------------------------------|----------------------------------|------------------|--------------------|-----------------------|------------------|-------------|--------------|
|                    | Name                                                              | Value at<br>0 ps                                                                       | 0 ps 80.0<br>0 ps                                        | ns 160.0 ns                                                         | 240.0 ns                                                    | 320,0 ns                          | 400.0 ns                                            | 480.0 ns                         | 560.0 ns         | 640,0 ns           | 720 <sub>.</sub> 0 ns | 800.0 ns         | 880.0 ns    | 9            |
| in                 | i_a                                                               | во                                                                                     |                                                          |                                                                     |                                                             |                                   |                                                     |                                  |                  |                    |                       |                  |             |              |
| in_                | i_b                                                               | во                                                                                     |                                                          |                                                                     |                                                             |                                   |                                                     |                                  |                  |                    |                       |                  |             |              |
|                    |                                                                   |                                                                                        |                                                          |                                                                     |                                                             |                                   |                                                     |                                  |                  |                    |                       |                  |             |              |
|                    |                                                                   |                                                                                        |                                                          |                                                                     |                                                             |                                   |                                                     |                                  |                  |                    |                       |                  |             |              |
|                    |                                                                   |                                                                                        |                                                          |                                                                     |                                                             |                                   |                                                     |                                  |                  |                    |                       |                  |             | 0%           |
| 😒 si               | imulation Wa                                                      | aveform Editor -                                                                       | C:/Users/johnsontim                                      | oj/Quartus_Projects_C                                               | PE1500/Lab5_Log                                             | jic/logic_lab - logi              | ic_lab - [vwf_input_                                | .setup_P1_vwf.v                  | wf]*             |                    |                       |                  | -           | <b>0%</b>    |
| Si Si              | imulation Wa<br><u>E</u> dit <u>V</u> iew                         | aveform Editor -<br>v <u>S</u> imulation                                               | C:/Users/johnsontim<br><u>H</u> elp                      | oj/Quartus_Projects_C                                               | PE1500/Lab5_Log                                             | jic/logic_lab - logi              | ic_lab - [vwf_input_                                | .setup_P1_vwf.v                  | wf]*             |                    |                       |                  | -<br>Search | 0%<br>       |
| Si<br><u>F</u> ile | imulation Wa<br><u>E</u> dit <u>V</u> iew                         | aveform Editor -<br>v <u>S</u> imulation<br>2 九 <u>즈</u> 〉王 〉                          | C:/Users/johnsontim<br>Help<br>X표 跛 XC X조 X존             | oj/Quartus_Projects_C                                               | PE1500/Lab5_Log<br>計                                        | gic/logic_lab - logi              | ic_lab - [vwf_input_                                | setup_P1_vwf.v                   | wf]*             |                    |                       |                  | Search      | 0%<br>altera |
| Si<br><u>F</u> ile | imulation Wa<br>Edit <u>V</u> iew<br>C X L<br>er Time Bar:        | aveform Editor -<br>v <u>S</u> imulation<br>ひ <u> </u>                                 | C:/Users/johnsontim<br><u>H</u> elp<br>X표 꽶 XC X조 X간     | oj/Quartus_Projects_C<br>XB 👯 👯 🎢 📾                                 | PE1500/Lab5_Log<br>화 時、<br>77.02 ns                         | jic/logic_lab - logio             | ic_lab - [vwf_input_                                | .setup_P1_vwf.v                  | wf]*             | Start:             |                       | End:             | Search      | 0%<br>–      |
| Si Si Eile         | imulation Wa<br>Edit View<br>C X 2<br>er Time Bar:<br>Name        | aveform Editor -<br>v Simulation<br>오 九 <u>즈</u> 〉도<br>0 ps<br>Value at<br>0 ps        | C:/Users/johnsontim<br>Help<br>X표 꽶 XC X조 X2             | oj/Quartus_Projects_C<br>XR R R R A E                               | PE1500/Lab5_Log<br>計 時:<br>77.02 ns<br>240,0 ns             | gic/logic_lab - logio<br>320,0 ns | ic_lab - [vwf_input_<br>Interval: 77.02<br>400,0 ns | setup_P1_vwf.v<br>ns<br>480,0 ns | wf]*<br>560,0 ns | 5tart:<br>640,0 ns | 720 <u>.</u> 0 ns     | End:<br>800,0 ns | Search      | 0%<br>altera |
| Si Si<br>Eile      | imulation Wa<br>Edit View<br>C X 2<br>er Time Bar:<br>Name<br>i_a | aveform Editor -<br>v Simulation<br>2 뉴 <u>르</u> 〉도<br>0 ps<br>Value at<br>0 ps<br>B 0 | C:/Users/johnsontim<br>Help<br>X ₩ XC XO X2<br>0 ps 80.0 | oj/Quartus_Projects_C<br>XB 👯 👯 🎠 📾<br>I 🕨 Pointer:<br>Ins 160,0 ns | PE1500/Lab5_Log<br>화 문<br>77.02 ns<br>240 <sub>1</sub> 0 ns | gic/logic_lab - logic<br>320,0 ns | ic_lab - [vwf_input_<br>Interval: 77.02<br>400,0 ns | setup_P1_vwf.v<br>ns<br>480,0 ns | wf)*             | 5tart:<br>640,0 ns | 720,0 ns              | End:<br>800,0 ns | Search      | 0% altera g  |

- Create a periodic signal
  - Select the signal
  - Select Overwrite Clock
  - Set the parameters

| СК                    | Edit View Simula                                                                                                    | tion Help                                                             | $\frown$                                 |                                                                        |                                                    |                                                              | CIUCK                                    |                  |                                                                         |       |        |                  |                                     | attera.c                       |
|-----------------------|----------------------------------------------------------------------------------------------------|-----------------------------------------------------------------------|------------------------------------------|------------------------------------------------------------------------|----------------------------------------------------|--------------------------------------------------------------|------------------------------------------|------------------|-------------------------------------------------------------------------|-------|--------|------------------|-------------------------------------|--------------------------------|
| o                     | 🍳 👗 🎂 九 🚨                                                                                                    | XT XH IN X                                                            | XZ)Z XB 🗟                                | : 💐 🐴 📠 🖫                                                              | <u></u> *                                          |                                                              | Base wave                                | eform on time pe | iod                                                                     |       |        |                  |                                     |                                |
| ect                   | r Time Bar: 0 ps                                                                                                    |                                                                       |                                          | Pointer: 54.7                                                          | 75 ns                                              | Interval:                                                    |                                          | an d             |                                                                         |       |        | End:             | 1.0 us                              |                                |
|                       | Valu                                                                                                    | e at 0 ps                                                             | 80.0 ns                                  | 160.0 ns                                                               | 240.0 ns                                           | 320,0 ns 400,0 n                                             | Period:                                  | 10.0             | ns                                                                      | 72    | 0,0 ns | 800.0 ns         | 880.0 ns                            | 960                            |
|                       | Name 0                                                                                                    | os Ops                                                                |                                          |                                                                        |                                                    |                                                              | Offset:                                  | 0.0              | ns                                                                      | -     |        |                  |                                     |                                |
| <u>in</u> _ (         | i_a B0                                                                                                    |                                                                       |                                          |                                                                        |                                                    |                                                              | Duty cycle                               | e (%): 50        |                                                                         | ÷     |        |                  |                                     |                                |
| -                     | i_b BO                                                                                                    |                                                                       |                                          |                                                                        |                                                    |                                                              |                                          |                  |                                                                         |       |        |                  |                                     |                                |
|                       |                                                                                                    |                                                                       |                                          |                                                                        |                                                    |                                                              |                                          | _                |                                                                         |       |        |                  |                                     |                                |
|                       |                                                                                                    |                                                                       |                                          |                                                                        |                                                    |                                                              |                                          | (                | OK Ca                                                                   | icel  |        |                  |                                     |                                |
|                       |                                                                                                    |                                                                       |                                          |                                                                        |                                                    |                                                              |                                          |                  | OK Ca                                                                   | icel  |        |                  |                                     | 0%                             |
| Sir                   | mulation Waveform Fr                                                                                                 | itor - C:/Users/id                                                    | hpsontimoi/Quartu                        | is Projects (DE15                                                      | 500/Lab5 Logic/lo                                  | ugic lab - logic lab - logic                                 | input setup Pi                           | 1 yourf yourf]*  | OK Ca                                                                   | icel  |        |                  | _                                   | 0%                             |
| Sir                   | mulation Waveform Ec                                                                                                 | itor - C:/Users/jo                                                    | hnsontimoj/Quartu                        | 15_Projects_CPE15                                                      | 500/Lab5_Logic/lo                                  | igic_lab - logic_lab - (vwf                                  | input_setup_P1                           | 1_vwf.vwf]*      | OK Ca                                                                   |       |        |                  | Search -                            | <b>0%</b><br>- [               |
| Sir<br><u>F</u> ile   | mulation Waveform Ed<br>Edit <u>V</u> iew <u>S</u> imula<br>역 조 윤 圥 르                                                | itor - C:/Users/jo<br>ion <u>H</u> elp<br>XI XI III X                 | hnsontimoj/Quartu                        | IS_Projects_CPE15                                                      | 500/Lab5_Logic/lo                                  | igic_lab - logic_lab - [vwf                                  | input_setup_P1                           | 1_vwf.vwf]*      | OK Ca                                                                   | icel  |        |                  | Search a                            | 0%<br>– C<br>altera.co         |
| Sir<br>Eile           | mulation Waveform Ec<br><u>E</u> dit <u>V</u> iew <u>S</u> imula<br>역 X 안 <sup>1</sup> 프<br>er Time Bar: O ps        | itor - C:/Users/jo<br>tion <u>H</u> elp<br>XI XH IIII XC              | hnsontimoj/Quartu<br>X& X2 XE   👯        | is_Projects_CPE15<br>R: An 画 明<br>Pointer: 200.                        | 500/Lab5_Logic/lo                                  | igic_lab - logic_lab - [vwf                                  | input_setup_P1                           | 1_vwf.vwf]*      | OK Ca                                                                   | icel  |        | End:             | Search a                            | 0%<br>– C                      |
| Sir<br>Eile           | mulation Waveform Eo<br>Edit View Simula<br>은 ※ 안 九 즈<br>r Time Bar. 0 ps                                            | itor - C:/Users/jr<br>iton Help<br>XE XH IIII XC                      | hnsontimoj/Quartu                        | is_Projects_CPE15<br>ペ 〜 一 一 一 一 一 一 一 一 一 一 一 一 一 一 一 一 一 一           | 500/Lab5_Logic/lo<br>5<br>2.45 ns<br>240.0 ns      | gic_lab - logic_lab - [vwf<br>                               | input_setup_P1<br>200.45 ns<br>480.0 r   | 1_wf.vwf]*       | OK         Ca           Start:         0 ps           s         640.0 r | s 72  | 0.0 ns | End:<br>800.0 ns | -<br>Search a<br>0 ps<br>880.0 ns   | 0%<br>- C<br>altera.co<br>960. |
| Sir<br>Eile<br>Master | mulation Waveform Ec<br>Edit View Simula<br>오 ※ 안 九 즈<br>er Time Bar: Ops<br>Name Valu<br>0                          | tor - C:/Users/jo<br>tion <u>H</u> elp<br>义正 义臣 虢 义(C<br>e at<br>o ps | hnsontimoj/Quartu<br>) 전 ) 간 ) 편 💦<br>(  | IS_Projects_CPE15<br>R A 邮 界<br>Pointer: 200.<br>160,0 ns              | 500/Lab5_Logic/lo<br>9<br>9.45 ns<br>240.0 ns      | rgic_lab - logic_lab - [vwf<br>Interval:<br>320,0 ns 400,0 n | input_setup_P1<br>200.45 ns<br>3 480,0 r | 1_vwf.vwf]*      | OK         Ca           Start:         0 ps           s         640,0 r | s 72  | 0.0 ns | End:<br>800,0 ns |                                     | 0%<br>- C<br>altera.co<br>960, |
| Sir<br>Eile<br>Master | mulation Waveform Eo<br>Edit View Simula<br>역 값 안 가 즈<br>r Time Bar: Ops<br>Name Valu<br>0<br>i_a B 0                | itor - C:/Users/jc<br>iton <u>H</u> elp<br>XE XE XX XX<br>e at<br>is  | hnsontimoj/Quartu<br>XZ XZ XE<br>80.0 ns | is_Projects_CPE15<br>Pointer: 200.<br>160,0 ns                         | 500/Lab5_Logic/lo<br>245 ns<br>240,0 ns            | igic_lab - logic_lab - (vwf<br>                              | input_setup_P1<br>200.45 ns<br>480,0 r   | 1_vwf.vwf)*      | Ca<br>Start: 0 ps<br>5 640,0 r                                          | s 72  | 0,0 ns | End:<br>800,0 ns | -<br>Search a<br>0 ps<br>880,0 ns   | 0%<br>- C<br>altera.co<br>960. |
| Sir<br>Eile<br>Master | mulation Waveform Eo<br>Edit View Simula<br>Q X 안 가 프<br>r Time Bar: Ops<br>Name Op<br>i_a B0<br>i_b B0              | itor - C:/Users/jc<br>tion <u>H</u> elp<br>义正 义王 器 数 次<br>e at<br>s   | hnsontimoj/Quartu                        | IS_Projects_CPE15<br>R <sup>2</sup> A 國 明<br>Pointer: 200.<br>160,0 ns | 500/Lab5_Logic/lo<br>500/Lab5_Logic/lo<br>240,0 ns | igic_lab - logic_lab - [vwf                                  | input_setup_P1<br>200.45 ns<br>: 480,0 r | 1_vwf.vwf]*      | Ca<br>Start: 0 ps<br>5 640,0 r                                          | s 72  | 0,0 ns | End:<br>800,0 ns | • ps<br>880,0 ns                    | 0%<br>- C<br>altera.co<br>960  |
| Sir<br>Eile<br>Master | mulation Waveform Eo<br>Edit View Simula<br>( ※ 안 가 프<br>rr Time Bar: Ops<br>Name Valu<br>Name 0<br>i_a B0<br>i_b B0 | itor - C:/Users/jo<br>tion Help<br>义正 义臣 融 义()<br>e at<br>is          | hnsontimoj/Quartu                        | IS_Projects_CPE15<br>PC A 武 時<br>Pointer: 200.<br>160,0 ns             | 500/Lab5_Logic/lo<br>#:<br>240.0 ns<br>            | gic_lab - logic_lab - [vwf<br>Interval:<br>320,0 ns 400,0 n: | input_setup_P1<br>200.45 ns<br>3 480,0 r | 1_vwf.vwf]*      | Ca           Start:         0 ps           s         640,0 r            | s 720 | 2,0 ns | End:<br>800,0 ns | <u>Search z</u><br>0 ps<br>880,0 ns | 0%<br>- C<br>altera.co<br>960. |

- Create a random signal
  - Select the signal

CPE 1500

- Select Random Values
- Set the parameters

| ck Edit View Simulati<br>D 역 🔍 🔆 은 가 프 ]                                                                                                    |                                                                                      | <mark>说 袖</mark> 圖 账                                                             |                                                                            | Generage random v                                                                                                    | alues<br>/al                 | Search altera.com                   |
|----------------------------------------------------------------------------------------------------|--------------------------------------------------------------------------------------|----------------------------------------------------------------------------------|----------------------------------------------------------------------------|----------------------------------------------------------------------------------------------------|------------------------------|-------------------------------------|
| Ct rTime Bar: 0 ps<br>Value<br>0 pr<br>1 1 2 8 0<br>1 1 2 8 0<br>1 1 2 8 0<br>1 2 8 0<br>1 2 8 0 0<br>1 2 8 0 0<br>1 2 8 0 0<br>1 2 8 0 0<br>1 2 8 0 0<br>1 2 8 0 0<br>1 2 8 0 0<br>1 2 8 0 0<br>1 2 8 0 0<br>1 2 8 0 0<br>1 2 8 0 0 0 0<br>1 2 8 0 0 0 0 0<br>1 0 0 0 0 0 0 0 0 0 0 0 0 0 0 | at 0 ps 80.0 ns 0 ps                                                                 | Pointer:         2.78 ns           160,0 ns         240,0 ns         320,0       | Interval:         2.78 ns           0 ns         400,0 ns         480,0 ns | <ul> <li>Every half grid ir</li> <li>560,0</li> <li>At random inter</li> <li>At fixed interval:</li> <li>Interval period:</li> </ul> | nterval<br>vals<br>s<br>ns v | 1.0 us 880,0 ns 960,0 ns            |
|                                                                                                    |                                                                                      |                                                                                  |                                                                            |                                                                                                    | OK Cancer                    |                                     |
| Simulation Waveform Edit<br>Eile Edit View Simulatio                                                                                                    | r - C:/Users/johnsontimoj/Quartus_<br>h <u>H</u> elp<br>- 江 瑶 謎 XC XZ X语 <b>N瓷 k</b> | Projects_CPE1500/Lab5_Logic/logic_lab<br>? 入 品                                   | b - logic_lab - [vwf_input_setup_P1_vw                                     | f.vwf]*                                                                                                    | UN Cancel                    | 0% 00:00:<br>-  - Search altera.com |
| Simulation Waveform Edit<br>Eile Edit View Simulatio<br>() 文 관 太 ご )<br>Master Time Bar: Ops                                                                                                    | r - C:/Users/johnsontimoj/Quartus_<br>h Help<br>之 汪 職 XC X XZ X语 院 民                 | Projects_CPE1500/Lab5_Logic/logic_lat<br>2 ~ 一 一 一 一 一 一 一 一 一 一 一 一 一 一 一 一 一 一 | b - logic_lab - [vwf_input_setup_P1_vw<br>Interval: 4.64 ns                | f.vwf]*Start:0 ps                                                                                                    | End:                         | 0% 00:00:<br>                       |

- Collect multiple signals into a bus
  - Select the signals
  - rt-click  $\rightarrow$  select grouping  $\rightarrow$  group
  - Set the parameters

| -            | > a_in_bus                | B 0000            |              |                |                   |                 |                    |                   | 0000            |                |                |          |          |          |                    |
|--------------|---------------------------|-------------------|--------------|----------------|-------------------|-----------------|--------------------|-------------------|-----------------|----------------|----------------|----------|----------|----------|--------------------|
|              | Name                      | 0 ps              | 0 ps         |                |                   |                 |                    | •                 |                 |                | •              |          |          |          |                    |
|              |                           | Value at          | 0 ps         | 80.0 ns        | 160.0 ns          | 240.0 ns        | 320.0 ns           | 400.0 ns          | 480.0 ns        | 560.0 ns       | 640.0 ns       | 720.0 ns | 800.0 ns | 880.0 ns | 960                |
| Mast         | ter Time Bar:             | 0 ps              |              | •              | Pointer: 5        | 5.57 ns         |                    | Interval: 5.      | 57 ns           |                | Start: 0 ps    |          | End:     | 0 ps     |                    |
|              | <b>Q</b>   X 4            | · A ≝ Xī >        | H INV XC     | X X X X B      | r 💐 🊈 📠           | 巺               |                    |                   |                 |                |                |          |          |          |                    |
| <u>F</u> ile | <u>E</u> dit <u>V</u> iew | Simulation        | <u>H</u> elp |                |                   |                 |                    |                   |                 |                |                |          |          | Search a | altera.cor         |
| <b>S</b> 3   | Simulation Wa             | veform Editor - I | C:/Users/joh | nsontimoj/Quar | tus_Projects_CP   | E1500/Lab5_Logi | ic/logic_lab - log | gic_lab - [vwf_in | out_setup_P1_vw | f.vwf]*        |                |          |          | -        | - 9                |
|              |                           |                   |              |                |                   |                 |                    |                   |                 |                |                |          |          |          | 0%                 |
|              |                           |                   |              |                |                   |                 |                    |                   |                 | ОК             | Cancel         |          |          |          |                    |
| <b>in</b>    | i_a3                      | BO                |              |                |                   |                 |                    |                   | 🔲 Display gra   | y code count a | s binary count |          |          |          |                    |
| in           | i_a2                      | во                |              |                |                   |                 |                    |                   | Radix:          | Binary         |                |          |          |          |                    |
| in           | i_a1                      | во                |              |                |                   |                 |                    |                   | Group name:     | a_in_bus       |                |          |          |          |                    |
| in           | i_a0                      | во                |              |                |                   |                 |                    |                   | C               | a in hus       |                |          |          |          |                    |
|              | Name                      | 0 ps              | 0 ps         |                |                   |                 |                    |                   | 🕤 Group         | 1              | ×              |          | I        |          |                    |
|              |                           | Value at          | 0 ps         | 80.0 ns        | 160 <u>.</u> 0 ns | 240,0 ns        | 320,0 ns           | 400.0 ns          | 480.0 ns        | 560,0 ns       | 640,0 ns       | 720.0 ns | 800.0 ns | 880.0 ns | 960                |
| ect          | Time Bar:                 | 0 ps              |              | •              | Pointer:          | 5.57 ns         |                    | Interval: 5.      | 57 ns           |                | Start: 0 ps    |          | End:     | 1.0 us   |                    |
| С            | 획 🗻 🕹                     | ·ਮ∠∖              | H W XC       | X X X X B      | r 💐 🍖 📠           | 巺               |                    |                   |                 |                |                |          |          |          |                    |
|              |                           |                   |              |                |                   |                 |                    |                   |                 |                |                |          |          | ocoren   | A set of the field |

| <ul> <li>Creat</li> <li>Selection</li> <li>Selection</li> </ul> | e a cour<br>ct the bus                   | ting s                                 | ign              | al                  |                  |            | Radix:                                  | Binary                                  |                |                                              |       |
|-----------------------------------------------------------------|------------------------------------------|----------------------------------------|------------------|---------------------|------------------|------------|-----------------------------------------|-----------------------------------------|----------------|----------------------------------------------|-------|
| <ul><li>Selection</li><li>Selection</li></ul>                   | ct the bus                               |                                        |                  |                     |                  |            |                                         |                                         |                |                                              |       |
| • Selec                                                         | ct Count \                               |                                        |                  |                     |                  |            | Start value:                            | 0000                                    |                |                                              |       |
|                                                                 |                                          | /alue                                  |                  |                     |                  |            | Increment by:                           | 1                                       |                |                                              |       |
|                                                                 |                                          | otovo                                  |                  |                     |                  |            | Count type                              |                                         |                |                                              |       |
| • Set t                                                         | ne param                                 | eters                                  |                  |                     |                  | 261        | <ul> <li>Binary</li> </ul>              |                                         |                |                                              |       |
| Simulation Waveform Editor - C:/l                               | Users/johnsontimoj/Quartus_Projec<br>elp | s_CPE1500/Lab5_Logic/l                 | logic_lab - logi | ic_lab - [vwf_input | t_setup_P1_vwf.v | rwf]*      | ○ Gray code                             | e                                       |                |                                              |       |
| 및 💥 안 片 <u>즈</u> XI XH                                          |                                          | <b>≣</b> ₩                             |                  |                     |                  |            | Transitions o                           | ccur                                    |                |                                              |       |
| Time Bar: 0 ps                                                  | Poin                                     | er: 530.82 ns                          |                  | Interval: 530.8     | 82 ns            |            | Count every:                            | 10.0                                    |                |                                              | ns T  |
| Name Value at 0 ps                                              | 0 ps 80.0 ns 160.0                       | is 240.0 ns                            | 320,0 ns         | 400.0 ns            | 480.0 hs         | 560.0 ns   | ,                                       |                                         |                |                                              |       |
| a_in_bus 0000                                                   |                                          |                                        |                  |                     | 0000             |            |                                         |                                         | ок             |                                              | ancel |
| <u>هــــــــــــــــــــــــــــــــــــ</u>                    |                                          |                                        |                  |                     |                  |            |                                         |                                         |                |                                              | -     |
| Simulation Waveform Editor - C:/                                | Users/iohnsontimoi/Quartus Proiec        | s CPE1500/Lab5 Logic/l                 | logic lab - logi | ic lab - (vwf input | t setup P1 vwf.v | wfl*       |                                         |                                         | C              | % 00:00:                                     | ×     |
| ile <u>E</u> dit <u>V</u> iew <u>S</u> imulation <u>H</u> r     | elp                                      |                                        | 99               |                     |                  |            |                                         |                                         | Search a       | tera.com                                     | •     |
| ▶ 🍳 👗 & 수 🕂 🚄 🗡 🕅                                               | 💥 XC X8 X2 X8 💐 👯 🦓 🊈                    | ■號                                     |                  |                     |                  |            |                                         |                                         |                |                                              |       |
| laster Time Bar: 0 ps                                           | Poin                                     | er: 337.79 ns                          |                  | Interval: 337.      | 79 ns            |            | Start: 0 ps                             | En                                      | d: 1.0 us      |                                              |       |
| Name Value at 0 ps                                              | 0 ps 80.0 ns 160.0<br>0 ps               | ns 240.0 ns                            | 320,0 ns         | 400.0 ns            | 480.0 ns         | 560.0 ns   | 640.0 ns 720                            | .0 ns 800.0 ns                          | 880.0 ns       | 960.0 ns                                     | -     |
| ≩ > a_in_bus B 0000                                             | 000000000000000000000000000000000000000  | XXXXXXXXXXXXXXXXXXXXXXXXXXXXXXXXXXXXXX | 0000000          | 000000000           | >0000000         | 3000000000 | 000000000000000000000000000000000000000 | 000000000000000000000000000000000000000 | xxxxxxxxxxxxxx | ))))))<br>)))))))<br>))))))))))))))))))))))) |       |
|                                                                 |                                          |                                        |                  |                     |                  |            |                                         |                                         | c              | 00:00:                                       | 00    |

- Modifying a bus signal representation radix
  - Select the bus
  - rt-click → select Radix
  - Choose a representation

| <b>k Q</b> ×  | ❶ ㅐ ┻ ╳⊑ )                | ×H ₩ ×C ×2      | <u>X</u> 2 <u>X</u> 8 | R 20 /2 =                                                                              | 咒          |                                                           |                                                                                                    |                                             |                                          |                     |                                 |                    |              |                                       |                                  |
|---------------|---------------------------|-----------------|-----------------------|----------------------------------------------------------------------------------------|------------|-----------------------------------------------------------|----------------------------------------------------------------------------------------------------|---------------------------------------------|------------------------------------------|---------------------|---------------------------------|--------------------|--------------|---------------------------------------|----------------------------------|
| Master Time B | ar: 0 ps                  |                 |                       | Pointer: 4                                                                             | 64 ps      | lr                                                        | nterval: 464 ps                                                                                     |                                             | s                                        | tart: 0 ps          |                                 |                    | End: 1.0     | us                                    |                                  |
| Name          | e Value at<br>0 ps        | 0 ps<br>0 ps    | 10.0 ns               | 20.0 ns                                                                                | 30.0 ns    | 40.0 ns                                                   | 50.0 ns 60                                                                                          | ).0 ns                                      | 70.0 ns                                  | 80.0 ns             | 90.0 ns                         | 100 <sub>,</sub> 0 | ns           | 110.0 ns                              | 120,0 r                          |
|               | C Delete                  | 0000            | Del                   | 0001 001                                                                               | 10 \ 00    | <u>11 X 0100</u>                                          | 0101                                                                                                | X 0110                                      |                                          | <u>1 X 1</u>        | <u>000 X</u>                    | 1001               | 1010         | _ <u></u> 1                           | <u>011</u>                       |
| Set Radix to  | Grouping<br>Reverse Group | or Bus Bit Orde | •                     |                                                                                        |            |                                                           |                                                                                                    |                                             | an an an an an an an an an an an an an a | • Marine Laboration | Harris McConstantion            | Status Maradak     | States and   |                                       | 0% 00                            |
|               | Padiv                     |                 | •                     | D                                                                                      | Sec. 1     | 🖉 🥿 Simulation W                                          | Javeform Editor - C                                                                                 | /Ilcers/iohns                               | ontimoi/Quar                             | tus Projects (      | DE1500/Lab5                     | Logic/logic la     | ah - Iogic I | ab - fuurf i                          | nnut setun E                     |
|               | Properties                |                 | •                     | Binary<br>Octal<br>Hexadecimal                                                         |            | Simulation W<br><u>F</u> ile <u>E</u> dit <u>V</u> ie     | /aveform Editor - C<br>w <u>S</u> imulation<br>안 <mark>1,                                   </mark> | :/Users/johns<br><u>H</u> elp<br>H IIX XC X | sontimoj/Quar                            | tus_Projects_(      | CPE1500/Lab5_<br><mark>副</mark> | Logic/logic_la     | ab - logic_l | ab - [vwf_i                           | nput_setup_F                     |
|               | Radix<br>Properties       |                 |                       | Binary<br>Octal<br>Hexadecimal<br>Signed Decima<br>Unsigned Deci                       | al<br>Imal | Simulation V<br><u>File E</u> dit <u>V</u> ie             | /aveform Editor - C<br>w Simulation<br>Or ト こ X正 X<br>Ops                                           | :/Users/johns<br><u>H</u> elp<br>H W XC X   | sontimoj/Quar                            | tus_Projects_(      | CPE1500/Lab5_<br>副              | Logic/logic_la     | ab - logic_l | ab - [vwf_i<br>Interval: 2            | nput_setup_F<br>20.53 ns         |
|               | Radix<br>Properties       |                 |                       | Binary<br>Octal<br>Hexadecimal<br>Signed Decim<br>Unsigned Deci<br>Fractional<br>ASCII | al<br>mal  | Simulation V<br>Eile Edit Vie<br>Master Time Bar:<br>Name | Value at<br>Ops                                                                                     | Help<br>Help<br>Help<br>Ops<br>Ops          | sontimoj/Quar                            | tus_Projects_4      | CPE1500/Lab5_<br>副              | Logic/logic_la     | ab - logic_l | ab - [vwf_i<br>Interval: 2<br>50.0 ns | nput_setup_F<br>20.53 ns<br>60.0 |

- Modifying a bus signal representation order
  - Select the bus
  - rt-click → select Reverse Group or BUS Bit Order

| Simulation Waveform Editor - C:/Us                                                                                                    | ers/johnsontimoj/Quartus_Projects_CPE1500/Lab5_Logic/log                                 | gic_lab - logic_lab - [vwf_input_setup_P1_vwf.vwf]*                                                                                                    |                                                                                                    | – o ×                                                                                                    |
|----------------------------------------------------------------------------------------------------|------------------------------------------------------------------------------------------|----------------------------------------------------------------------------------------------------|----------------------------------------------------------------------------------------------------|----------------------------------------------------------------------------------------------------|
| <u>F</u> ile <u>E</u> dit <u>V</u> iew <u>S</u> imulation <u>H</u> elp                                                                                                    | 2                                                                                        |                                                                                                    |                                                                                                    | Search altera.com                                                                                                    |
| ] 🕨 프 🌾 관 가 프 🖉                                                                                                    | # XE XE XZ XE 📌 📌 🔚 🎼                                                                    |                                                                                                    |                                                                                                    |                                                                                                    |
| Master Time Bar. 0 ps                                                                                                    | Pointer: 13.57 ns                                                                        | Interval: 13.57 ns                                                                                                    | Start: 0 ps                                                                                                   | End: 0 ps                                                                                                    |
| Name Value at 0                                                                                                    | ps 10.0 ns 20.0 ns 30.0 ns -                                                             | 40.0 ns 50.0 ns 60.0 ns 70.                                                                                                    | 0 ns 80.0 ns 90.0 ns                                                                                          | 100.0 ns 110.0 ns 120.0 ns                                                                                                    |
| a_in_bus ∪0                                                                                                    | 0 X 1 X 2 X 3                                                                            | 4 5 6                                                                                                    | 7 8                                                                                                    | 9 X 10 X 11 X 1                                                                                                    |
|                                                                                                    |                                                                                          |                                                                                                    |                                                                                                    | 0% 00:00:00                                                                                                    |
| Simulation Waveform Editor - C:/Us                                                                                                    |                                                                                          |                                                                                                    |                                                                                                    |                                                                                                    |
|                                                                                                    | ers/jonnsontimoj/Quartus_Projects_CPE1500/Lab5_Logic/log                                 | gic_lab - logic_lab - [vwf_input_setup_P1_vwf.vwf]*                                                                                                    |                                                                                                    | – o ×                                                                                                    |
| <u>File E</u> dit <u>V</u> iew <u>S</u> imulation <u>H</u> elp                                                                                                    | ers/Johnsontimoj/Quartus_Projects_CPE1500/Lab5_Logic/log                                 | jic_lab - logic_lab - [vwf_input_setup_P1_vwf.vwf]*                                                                                                    |                                                                                                    | Search altera.com                                                                                                    |
| Eile Edit View Simulation Help                                                                                                    | erss/johnsontimoj/Quartus_Projects_CPE1500/Lab5_Logic/log<br>5<br>疑义区 沤 汉2 汉图 院 院 院 福田 殿 | jic_lab - logic_lab - [vwf_input_setup_P1_vwf.vwf]*                                                                                                    |                                                                                                    | Search altera.com                                                                                                    |
| Eile Edit View Simulation Help                                                                                                    | ers/jonnsontimoj/Quartus_Projects_CPE1500/Lab5_Logic/log                                 | jic_lab - logic_lab - [vwf_input_setup_P1_vwf.vwf]*                                                                                                    | Start: 0 ps                                                                                                   | End: 1.0 us                                                                                                    |
| Eile Edit View Simulation Help                                                                                                    | ers/Johnsontimoj/Quartus_Projects_CPE1500/Lab5_Logic/log                                 | Interval: 21.0 ns 50.0 ns 60.0 ns 70.                                                                                                    | Start:         0 ps           0 ns         80.0 ns         90.0 ns                                            | - C ×<br>Search altera.com •                                                                                                    |
| Eile Edit ⊻iew Simulation Help<br>Eile Edit ⊻iew Simulation Help<br>Master Time Bar: 0 ps<br>Name Value at<br>0 ps<br>0<br>0<br>0<br>0<br>0<br>0<br>0<br>0<br>0<br>0<br>0<br>0<br>0 | Projects_CPETSOU/Lab5_Logic/log                                                          | Jic_Jab - logic_lab - [vwf_input_setup_P1_vwf.vwf]*           Interval:         21.0 ns           40.0 ns         50.0 ns         60.0 ns         70.           X         2         10         6                                                   | Start: 0 ps<br>0 ns 80.0 ns 90.0 ns                                                                           | - C ×<br>Search altera.com End: 1.0 us 100,0 ns 110,0 ns 120,0 ns 9 × 5 × 13 × 5                                                   |
| Eile Edit View Simulation Help                                                                                                    | Projects_CPE 1500/Lab5_Logic/log                                                         | Jic_Jab - logic_Jab - [vwf_input_setup_P1_vwf.vwf]*           Interval:         21.0 ns           40.0 ns         50.0 ns         60.0 ns         70.           X         2         10         6           Interval:         1         1         1 | Start:         0 ps           0 ns         80.0 ns         90.0 ns           X         14         X         1 | - C ×<br>Search altera.com<br>End: 1.0 us<br>100.0 ns 110.0 ns 120.0 ns<br>9 X 5 X 13 X 5<br>0 0 0 0 0 0 0 0 0 0 0 0 0 0 0 0 0 0 0 |

9

- Create an arbitrary bus value
  - sweep the cursor along the bus trace to indicate the value(s) you want to change
  - Select Arbitrary Value
  - Set the value

| Master Time Bar:                                                                                                    | ) ps                                                                |                                                  | •                                    | Pointer: 2        | 24.82 ns        |                              | Interval:                                   |                                              |                        |                  |         | End:             | 40.0 ns              |                 |
|----------------------------------------------------------------------------------------------------|---------------------------------------------------------------------|--------------------------------------------------|--------------------------------------|-------------------|-----------------|------------------------------|---------------------------------------------|----------------------------------------------|------------------------|------------------|---------|------------------|----------------------|-----------------|
| Name                                                                                                    | Value at<br>0 ps                                                    | 0 ps<br>0 ps                                     | 10.0 ns                              | 20.0 ns           | 30.0 ns         | 40.0 ns                      | 50.0 ns                                     | Arbitrary Value<br>Radix:<br>Numeric or name | Binary                 | •                | 0.0 ns  | 100.0 ns         | 110.0 ns             | 12              |
| a_in_bus                                                                                                    | B 0000                                                              |                                                  |                                      |                   |                 |                              |                                             |                                              | ОК                     | Cancel           |         |                  |                      |                 |
| 4                                                                                                    | 1                                                                   |                                                  |                                      |                   |                 |                              |                                             |                                              |                        |                  |         |                  |                      | 0%              |
| Simulation Wav                                                                                                    | eform Editor - C<br><u>S</u> imulation<br><u>ト</u> <u>こ</u> X正 X    | ≥<br>C:/Users/john<br>Help<br>∓ ₩X XC X          | isontimoj/Quai<br>፩ X2 XB   ▶        | rtus_Projects_CPE | 1500/Lab5_Logi  | c/logic_lab - log            | gic_lab - [vwf_ir                           | nput_setup_P1_vwf.v                          | wf]*                   |                  |         |                  | Search a             | 0%              |
| Simulation Way<br>File Edit View                                                                                                    | eform Editor - C<br>Simulation<br>가 <u>르 X</u> 고 X                  | ≥)<br>Li/Users/john<br><u>H</u> elp<br>ਜ ﷺ ∑C X  | ssontimoj/Qua<br>፩ X2 XR ≥           | rtus_Projects_CPE | 1500/Lab5_Logi  | c/logic_lab - log            | jic_lab - [vwf_ir<br>Interval: 5            | nput_setup_P1_vwf.v<br>9.04 ns               | wf]*                   | tart:            |         | End:             | Search a             | 0%<br>altera.co |
| Simulation Wav<br>Eile Edit View<br>Control Control Edit View<br>Master Time Bar: Control Control Contr | eform Editor - C<br>Simulation<br>九 프 X X<br>ps<br>Value at<br>O ps | C:/Users/john<br>Help<br>II ₩ XC X<br>Ops<br>Ops | sontimoj/Qua<br>፩ X2 XB ≥<br>10.0 ns | rtus_Projects_CPE | 51500/Lab5_Logi | c/logic_lab - log<br>40.0 ns | gic_lab - [vwf_ir<br>Interval: 5<br>50.0 ns | nput_setup_P1_vwf.v<br>9.04 ns<br>60.0 ns    | wf]* S<br>S<br>70.0 ns | tart:<br>80.0 ns | 90.0 ns | End:<br>100,0 ns | Search :<br>110,0 ns | 0%              |